# 在RV34x系列路由器上配置訪問規則

### 目標

RV340 Dual-WAN VPN路由器是一種易於使用、靈活的高效能裝置,非常適合小型企業。增加了安全功能,如網路過濾、應用控制和IP源保護。新的RV340為小型辦公室和遠端員工提供 高度安全的寬頻有線連線。這些新的安全功能還便於對網路上的允許活動進行微調。

RV34x系列路由器上的訪問規則或策略允許配置規則以提高網路安全性。規則的組合,您會有 一個存取控制清單(ACL)。ACL是阻止或允許將流量傳送到特定使用者或從特定使用者處傳送 的清單。可以將Access Rules配置為始終生效或基於定義的計畫。

ACL在清單結尾有隱含的deny,因此除非您明確允許,否則流量無法通過。例如,如果要允 許所有使用者通過路由器(特定地址除外)訪問網路,則需要拒絕特定地址,然後允許所有其 他地址。

本文的目的是展示如何在RV34x系列路由器上配置訪問規則。

### 適用裝置

• RV34x系列

#### 軟體版本

• 1.0.1.16

◎ 發佈本文後,更新UI的韌體已可用,請按一下此處轉到下載頁面,在那裡找到您的特定產
 品。

### 在RV34x系列路由器上配置訪問規則

#### 建立訪問規則

步驟1.登入路由器的基於Web的實用程式,然後選擇Firewall > Access Rules。

| <ul> <li>Firewall</li> </ul> |
|------------------------------|
| Basic Settings               |
| Access Rules                 |
| Network Address Translation  |
| Static NAT                   |
| Port Forwarding              |
| Port Triggering              |
| Session Timeout              |
| DMZ Host                     |

步驟2.在IPv4或IPv6 Access Rules表中,按一下Add建立新規則。

附註:在RV34x系列路由器上,最多可以配置202條規則。本範例中使用的是IPv4。

| Access Rules                       |  |          |              |         |                   |  |  |  |
|------------------------------------|--|----------|--------------|---------|-------------------|--|--|--|
| IPv4 Access Rules Table            |  |          |              |         |                   |  |  |  |
|                                    |  | Priority | Enable       | Action  | Service           |  |  |  |
|                                    |  | 201      | $\checkmark$ | Allowed | IPv4: All Traffic |  |  |  |
|                                    |  | 202      | $\checkmark$ | Denied  | IPv4: All Traffic |  |  |  |
|                                    |  | Add      | E            | dit     | Delete            |  |  |  |
| 步驟3.選中Enable Rule Status覈取方塊以啟用規則。 |  |          |              |         |                   |  |  |  |
| Rule Status: 📀 Enable              |  |          |              |         |                   |  |  |  |
| 步驟4.在「操作」下拉選單中,選擇策略是允許還是拒絕資料。      |  |          |              |         |                   |  |  |  |
| <b>附註:</b> 在此範例中,選擇「Allow」。        |  |          |              |         |                   |  |  |  |

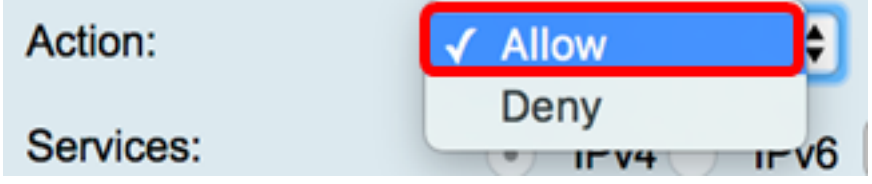

步驟5.從「服務」下拉選單中,選擇路由器將允許或拒絕的流量型別。

附註:在本例中,選擇了All traffic。允許所有流量。

| Services:         | IPv4 IPv | ✓ All Traffic  |
|-------------------|----------|----------------|
| Log:              | True 🛟   | BGP<br>DNS-TCP |
| Source Interface: | WAN1 \$  | DNS-UDP<br>ESP |
| · · · ·           | · · ·    | FTD            |

步驟6.從Log下拉選單中選擇一個選項,以確定路由器是否記錄允許或拒絕的流量。選項包括 :

• 從不 — 路由器永遠不會記錄任何被允許和拒絕的流量。

• True — 路由器將記錄與策略匹配的流量。

**附註:**在本例中,選擇了Never。

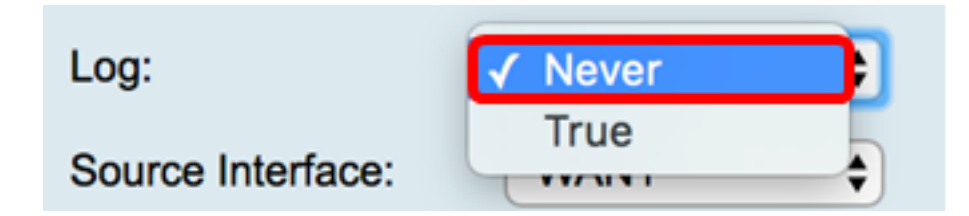

步驟7.從Source Interface下拉選單中,為應應用訪問策略的傳入或入站流量選擇介面。選項 包括

- WAN1 該策略僅適用於來自WAN1的流量。
- WAN2 該策略僅適用於來自WAN2的流量。
- USB1 此策略僅適用於來自USB1的流量。
- USB2 該策略僅適用於來自USB2的流量。
- VLAN1 策略僅適用於流量VLAN1。
- Any 策略應用於任何介面。

**附註:**如果已設定額外的虛擬區域網路(VLAN),則VLAN選項會顯示在清單上。在本示例中 ,選擇了WAN1。

| Source Interface:     | ✓ WAN1 | ÷ |
|-----------------------|--------|---|
|                       | WAN2   | _ |
| Source Address:       | USB1   | ₽ |
| Destination Interface | USB2   |   |
| Destination Interface | VLAN1  | P |
| Destination Address:  | Any    | • |
|                       |        |   |

步驟8.從Source Address下拉選單中選擇要應用策略的源。選項包括:

• Any — 策略將應用於網路上的任何IP地址。如果選擇此選項,請跳至步驟12。

- 單個IP 策略應用於單個主機或IP地址。如果選擇此選項,請跳至步驟9。
- IP範圍 策略應用於一組或一組IP地址。如果選擇此選項,請跳至<u>步驟10</u>。
- 子網 策略應用於整個子網。如果選擇此選項,請跳至<u>步驟11</u>。

| <b>附註:</b> 在此示例中,選擇了Any |
|-------------------------|
|-------------------------|

| Source Address:        | ✓ Any                 | ŧ |
|------------------------|-----------------------|---|
| Destination Interface: | Single IP<br>IP Range | Ð |
| Destination Address:   | Subnet                | ¢ |

步驟9.(可選)在步驟8中選擇了單個IP,輸入要應用的策略的單個IP地址,然後跳至步驟12

**附註:**在本示例中,使用了200.200.22.52。

| Source Address: | Single IP 🛟 |  | 200.200.22.52 |  |  |  |
|-----------------|-------------|--|---------------|--|--|--|
|                 |             |  |               |  |  |  |

<u>步驟10.</u>(可選)如果在步驟8中選擇了IP範圍,請在各自的IP地址欄位中輸入起始和結束IP地 址。

附註:在本示例中,200.200.22.22用作起始IP地址,200.200.22.34用作結束IP地址。

| Source Address: | IP Range | \$<br>200.200.22.22 | То | 200.200.22.34 |
|-----------------|----------|---------------------|----|---------------|

步驟11.(可選)如果在步驟8中選擇了子網,請輸入網路ID及其各自的子網掩碼來應用策略。

附註:在本示例中,200.200.22.1用作子網ID,24用作子網掩碼。

| Source Address: | Subnet | <b>\$</b> | 200.200.22.1 | / 24 |
|-----------------|--------|-----------|--------------|------|

<u>步驟12.</u>從Destination Interface下拉選單中,為應應用訪問策略的傳出或傳出流量選擇介面。 選項包括WAN1、WAN2、USB1、USB2、VLAN1和Any。

附註:在本示例中,選擇了WAN1。

| Destination Interface | ✓ WAN1 |   |
|-----------------------|--------|---|
|                       | WAN2   |   |
| Destination Address:  | USB1   | Ð |
|                       | USB2   |   |
|                       | VLAN1  |   |
|                       | Any    |   |
| Scheduling            |        |   |

步驟13.從Destination Address下拉選單中,選擇要應用策略的目標。選項包括Any、Single IP、IP Range、Subnet。

附註:在此示例中,選擇了Any。跳至<u>步驟17</u>。

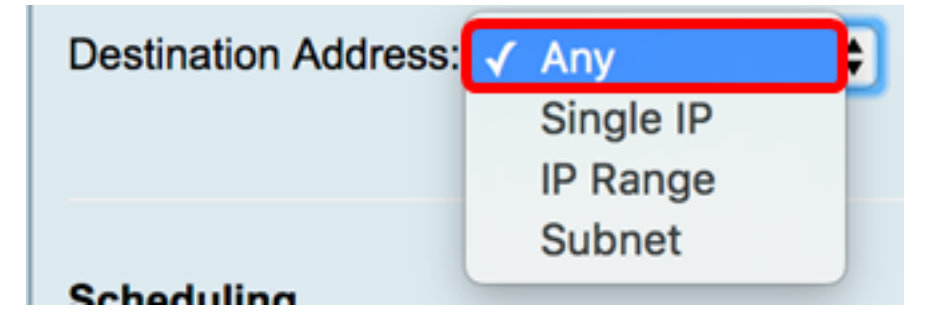

步驟14。(可選)如果在步驟13中選擇了單個IP,請為要應用的策略輸入單個IP地址。 附註:在本示例中,使用了210.200.22.52。 Destination Address: Single IP \$ 210.200.22.52

步驟15。(可選)如果在步驟13中選擇了IP範圍,請在各自的IP地址欄位中輸入起始和結束 IP地址。

**附註:**在本示例中,210.200.27.22用作起始IP地址,210.200.27.34用作結束IP地址。跳至<u>步</u> <u>驟17</u>。

| Destination Address: | IP Range | <b>\$</b> | 210.200.27.22 | То | 210.200.27.34 |
|----------------------|----------|-----------|---------------|----|---------------|

步驟16。(可選)如果在步驟13中選擇了子網,請輸入網路地址及其相應的子網掩碼來應用 策略。

附註:在本示例中,210.200.27.1用作子網地址,24用作子網掩碼。

| Destination Address: | Subnet | \$<br>210.200.27.1 | 1 | 24 |
|----------------------|--------|--------------------|---|----|

<u>步驟17.</u>從Schedule Name下拉選單中,選擇要應用此策略的計畫。要瞭解如何配置計畫,請 按一下<u>此處</u>。

| Scheduling     |              |      |
|----------------|--------------|------|
| •              | ANYTIME      |      |
| Schedule Name: | ✓ BUSINESS   | Clic |
|                | EVENINGHOURS |      |
| Apply Ca       | WORKHOURS    |      |
|                |              |      |

步驟18.按一下Apply。

| Access Rules           |                                                |
|------------------------|------------------------------------------------|
| Rule Status:           | Enable                                         |
| Action:                | Allow \$                                       |
| Services:              | IPv4 IPv6 All Traffic                          |
| Log:                   | True 💠                                         |
| Source Interface:      | WAN1 \$                                        |
| Source Address:        | Any \$                                         |
| Destination Interface: | WAN1 \$                                        |
| Destination Address:   | Any \$                                         |
|                        |                                                |
| Scheduling             |                                                |
| Schedule Name:         | BUSINESS Click here to configure the schedules |
| Apply Can              | cel                                            |

您現在應該已經在RV系列路由器上成功建立了訪問規則。

編輯訪問規則

步驟1.在IPv4或IPv6訪問規則表中,選中要配置的訪問規則旁邊的覈取方塊。

**附註:**在本示例中,在IPv4訪問規則表中,選擇優先順序1。

| IPv        | IPv4 Access Rules Table |              |         |                   |                  |  |  |  |  |  |  |  |
|------------|-------------------------|--------------|---------|-------------------|------------------|--|--|--|--|--|--|--|
|            | Priority                | Enable       | Action  | Service           | Source Interface |  |  |  |  |  |  |  |
| $\bigcirc$ | 1                       | $\checkmark$ | Allowed | IPv4: All Traffic | WAN1             |  |  |  |  |  |  |  |
|            | 2                       | $\checkmark$ | Denied  | IPv4: BGP         | WAN1             |  |  |  |  |  |  |  |
|            | 3                       | $\checkmark$ | Allowed | IPv4: FTP         | WAN1             |  |  |  |  |  |  |  |
|            | 201                     | $\checkmark$ | Allowed | IPv4: All Traffic | VLAN             |  |  |  |  |  |  |  |
|            | 202                     | $\checkmark$ | Denied  | IPv4: All Traffic | WAN              |  |  |  |  |  |  |  |
|            | Add                     | E            | dit     | Delete            |                  |  |  |  |  |  |  |  |

| IPv | IPv4 Access Rules Table |              |         |                   |                  |  |  |  |  |  |  |  |
|-----|-------------------------|--------------|---------|-------------------|------------------|--|--|--|--|--|--|--|
|     | Priority                | Enable       | Action  | Service           | Source Interface |  |  |  |  |  |  |  |
|     | 1                       | $\checkmark$ | Allowed | IPv4: All Traffic | WAN1             |  |  |  |  |  |  |  |
|     | 2                       | $\checkmark$ | Denied  | IPv4: BGP         | WAN1             |  |  |  |  |  |  |  |
|     | 3                       | $\checkmark$ | Allowed | IPv4: FTP         | WAN1             |  |  |  |  |  |  |  |
|     | 201                     | $\checkmark$ | Allowed | IPv4: All Traffic | VLAN             |  |  |  |  |  |  |  |
|     | 202                     | $\checkmark$ | Denied  | IPv4: All Traffic | WAN              |  |  |  |  |  |  |  |
|     | Add                     | ) <b>E</b>   | dit     | Delete            |                  |  |  |  |  |  |  |  |

步驟3.(可選)在Configure列中,按一下所需訪問規則行中的**Edit**按鈕。

| Schedule | Configure | )      |    |      |
|----------|-----------|--------|----|------|
| BUSINESS | Edit      | Delete | Up | Down |
| BUSINESS | Edit      | Delete | Up | Down |
| ANYTIME  | Edit      | Delete | Up | Down |
| ANYTIME  | Edit      | Delete | Up | Down |
| ANYTIME  | Edit      | Delete | Up | Down |

步驟4.更新必要引數。

| Access Rules           |                                                |
|------------------------|------------------------------------------------|
| Rule Status:           | Enable                                         |
| Action:                | Allow \$                                       |
| Services:              | IPv4 IPv6 All Traffic \$                       |
| Log:                   | True 🗘                                         |
| Source Interface:      | WAN1 \$                                        |
| Source Address:        | Any 🗘                                          |
| Destination Interface: | USB1 \$                                        |
| Destination Address:   | Single IP \$ 192.168.1.1                       |
|                        |                                                |
| Scheduling             |                                                |
| Schedule Name:         | BUSINESS Click here to configure the schedules |
| Apply Can              | cel                                            |

步驟5.按一下Apply。

| Access Rules           |                                                |
|------------------------|------------------------------------------------|
| Rule Status:           | Enable                                         |
| Action:                | Allow \$                                       |
| Services:              | IPv4 IPv6 All Traffic \$                       |
| Log:                   | True 🗘                                         |
| Source Interface:      | WAN1 \$                                        |
| Source Address:        | Any 🗘                                          |
| Destination Interface: | USB1 \$                                        |
| Destination Address:   | Single IP \$ 192.168.1.1                       |
|                        |                                                |
| Scheduling             |                                                |
| Schedule Name:         | BUSINESS Click here to configure the schedules |
| Apply Can              | cel                                            |

步驟6.(可選)要在Configure列中更改訪問規則的優先順序,請按一下要移動的訪問規則的 Up 或Down按鈕。

**附註:**當訪問規則向上或向下移動時,它會比其原始位置上下移動一個步驟。在本示例中,優 先順序1將向下移動。

| IPv        | IPv4 Access Rules Table |          |         |             |               |        |          |             |          |           |        |    |      |
|------------|-------------------------|----------|---------|-------------|---------------|--------|----------|-------------|----------|-----------|--------|----|------|
|            | Priority                | Enable   | Action  | Service     | Source Interf | Source | Destinat | Destination | Schedule | Configure |        |    |      |
|            | 1                       |          | Allowed | IPv4: All T | WAN1          | Any    | USB1     | 192.168.1.1 | BUSINESS | Edit      | Delete | Up | Down |
|            | 2                       | ×.       | Denied  | IPv4: BGP   | WAN1          | Any    | WAN1     | Any         | BUSINESS | Edit      | Delete | Up | Down |
|            | 3                       | 1        | Allowed | IPv4: FTP   | WAN1          | Any    | USB2     | Any         | ANYTIME  | Edit      | Delete | Up | Down |
|            | 201                     | 1        | Allowed | IPv4: All T | VLAN          | Any    | WAN      | Any         | ANYTIME  |           |        |    | Down |
| $\bigcirc$ | 202                     | <b>V</b> | Denied  | IPv4: All T | WAN           | Any    | VLAN     | Any         | ANYTIME  | Edit      |        | Up | Down |
|            | Add                     | Б        |         | Delete      |               |        |          |             |          |           |        |    |      |

**附註:**在本例中,優先順序1現在是優先順序2。

| IPv       | IPv4 Access Rules Table |              |         |              |              |        |         |             |          |           |        |    |      |   |
|-----------|-------------------------|--------------|---------|--------------|--------------|--------|---------|-------------|----------|-----------|--------|----|------|---|
|           | Priority                | Enable       | Action  | Service      | Source Inter | Source | Destina | Destination | Schedule | Configure |        |    |      |   |
|           | 1                       | $\checkmark$ | Denied  | IPv4: BGP    | WAN1         | Any    | WAN1    | Any         | BUSINESS | Edit      | Delete | Up | Down |   |
| $\square$ | 2                       | V            | Allowed | IPv4: All Tr | WAN1         | Any    | USB1    | 192.168.1.1 | BUSINESS | Edit      | Delete | Up | Down |   |
|           | 3                       | <            | Allowed | IPv4: FTP    | WAN1         | Any    | USB2    | Any         | ANYTIME  | Edit      | Delete | Up | Down | ſ |
|           | 201                     |              | Allowed | IPv4: All Tr | VLAN         | Any    | WAN     | Any         | ANYTIME  | Edit      | Delete |    | Down |   |
| $\Box$    | 202                     | $\checkmark$ | Denied  | IPv4: All Tr | WAN          | Any    | VLAN    | Any         | ANYTIME  | Edit      | Delete |    | Down |   |
|           | Add                     | E            | dit     |              |              |        |         |             |          |           |        |    |      |   |

#### 步驟7.按一下Apply。

|     | Priority               | Enable    | Action                      | Service                                           | Source Inf               |  |  |  |  |
|-----|------------------------|-----------|-----------------------------|---------------------------------------------------|--------------------------|--|--|--|--|
|     | 1                      |           | Denied                      | IPv4: BGP                                         | WAN1                     |  |  |  |  |
|     | 2                      |           | Allowed                     | IPv4: All Traffic                                 | WAN1                     |  |  |  |  |
|     | 3                      |           | Allowed                     | IPv4: FTP                                         | WAN1                     |  |  |  |  |
|     | 201                    |           | Allowed                     | IPv4: All Traffic                                 | VLAN                     |  |  |  |  |
|     | 202                    |           | Denied                      | IPv4: All Traffic                                 | WAN                      |  |  |  |  |
|     | Add                    | ) E       | dit                         | Delete                                            |                          |  |  |  |  |
|     |                        |           |                             |                                                   |                          |  |  |  |  |
|     |                        | Rules Tab | le                          |                                                   |                          |  |  |  |  |
| IP۱ | /6 Access<br>Priority  | Enable    | Action                      | Service                                           | Source In                |  |  |  |  |
|     | Priority<br>201        | Enable    | Action<br>Allowed           | Service<br>IPv6: All Traffic                      | Source Inf               |  |  |  |  |
|     | Priority<br>201<br>202 | Enable    | Action<br>Allowed<br>Denied | Service<br>IPv6: All Traffic<br>IPv6: All Traffic | Source In<br>VLAN<br>WAN |  |  |  |  |

現在,您應該已經成功編輯RV34x系列路由器上的訪問規則。

#### 刪除訪問規則

步驟1.在IPv4或IPv6訪問規則表中,選中要刪除的訪問規則旁邊的覈取方塊。 附註:在本示例中,在IPv4訪問規則表中,選擇優先順序1。

| IPv | IPv4 Access Rules Table |              |         |                   |                  |  |  |  |  |  |  |  |
|-----|-------------------------|--------------|---------|-------------------|------------------|--|--|--|--|--|--|--|
|     | Priority                | Enable       | Action  | Service           | Source Interface |  |  |  |  |  |  |  |
|     | 1                       | $\checkmark$ | Allowed | IPv4: All Traffic | WAN1             |  |  |  |  |  |  |  |
|     | 2                       | $\checkmark$ | Denied  | IPv4: BGP         | WAN1             |  |  |  |  |  |  |  |
|     | 3                       | $\checkmark$ | Allowed | IPv4: FTP         | WAN1             |  |  |  |  |  |  |  |
|     | 201                     | $\checkmark$ | Allowed | IPv4: All Traffic | VLAN             |  |  |  |  |  |  |  |
|     | 202                     | $\checkmark$ | Denied  | IPv4: All Traffic | WAN              |  |  |  |  |  |  |  |
|     | Add                     | E            | dit     | Delete            |                  |  |  |  |  |  |  |  |

步驟2.按一下位於表下方的**Delete**,或按一下Configure列中的delete按鈕。

| IPv | IPv4 Access Rules Table |              |         |                   |                  |  |  |  |  |  |  |  |
|-----|-------------------------|--------------|---------|-------------------|------------------|--|--|--|--|--|--|--|
|     | Priority                | Enable       | Action  | Service           | Source Interface |  |  |  |  |  |  |  |
|     | 1                       | $\checkmark$ | Allowed | IPv4: All Traffic | WAN1             |  |  |  |  |  |  |  |
|     | 2                       | $\checkmark$ | Denied  | IPv4: BGP         | WAN1             |  |  |  |  |  |  |  |
|     | 3                       | $\checkmark$ | Allowed | IPv4: FTP         | WAN1             |  |  |  |  |  |  |  |
|     | 201                     | $\checkmark$ | Allowed | IPv4: All Traffic | VLAN             |  |  |  |  |  |  |  |
|     | 202                     | $\checkmark$ | Denied  | IPv4: All Traffic | WAN              |  |  |  |  |  |  |  |
|     | Add                     | E            | dit 🛛   | Delete            |                  |  |  |  |  |  |  |  |

步驟3.按一下「Apply」。

| cce                                               | ess Rule | es           |         |                   |       |
|---------------------------------------------------|----------|--------------|---------|-------------------|-------|
|                                                   |          |              |         |                   |       |
| IΡv                                               | 4 Access | Rules Tab    | ole     |                   |       |
|                                                   | Priority | Enable       | Action  | Service           | Sourc |
|                                                   | 1        | $\checkmark$ | Denied  | IPv4: BGP         | WAN1  |
|                                                   | 2        | $\checkmark$ | Allowed | IPv4: FTP         | WAN1  |
|                                                   | 201      | $\checkmark$ | Allowed | IPv4: All Traffic | VLAN  |
|                                                   | 202      | $\checkmark$ | Denied  | IPv4: All Traffic | WAN   |
|                                                   | Add      | E            | dit     | Delete            |       |
|                                                   |          |              |         |                   |       |
| IPv6 Access Rules Table                           |          |              |         |                   |       |
|                                                   | Priority | Enable       | Action  | Service           | Sourc |
|                                                   | 201      | $\checkmark$ | Allowed | IPv6: All Traffic | VLAN  |
|                                                   | 202      | $\checkmark$ | Denied  | IPv6: All Traffic | WAN   |
|                                                   | Add      | E            | dit     | Delete            |       |
|                                                   |          |              |         |                   |       |
|                                                   |          |              |         |                   |       |
| Apply Restore to Default Rules Service Management |          |              |         |                   |       |

您現在應該已經成功刪除了RV34x系列路由器上的訪問規則。

## 檢視與本文相關的影片……

按一下此處檢視思科的其他技術對話